#### 4HCON-1

## Welcome to Arkansas 4-H Online! Here's how to get started!

### Enroll in 4-H

To register for an Arkansas 4-H event, you must register online using the Arkansas 4-H Online management system. You will need a computer, internet access, and a web browser.

- 1. Open your internet browser and go to https://arkansas.4honline.com.
- 2. Click "I need to setup a profile."
- 3. Select your county from the drop down menu.
- 4. Fill in the fields marked Email, Confirm Email, Last Name and create a password you will remember.
- 5. Select "Family" on the Role drop down menu.
- 6. Click "Create Login."
- 7. Follow the on-screen prompts and complete the Volunteer Section to register your family and all family members involved in 4-H as members or volunteers (this is for youth and adults). For example; if a youth serves as a club officer, on the Expansion and Review committee, etc. then mark "yes" on the volunteer section. If an adult is a club volunteer with completed youth protection forms on file in the county Extension office , then mark "yes" in the volunteer section. Fields marked in bold are required.
- 8. On the "Club" tab, select at least one club for membership. You may add additional clubs as needed. For example, select your community club and project clubs to which you belong.
- 9. On the "Projects" tab, you must select at least one 4-H project. You may add additional projects as needed. If you wish to order a project book, please contact your County Extension Office.
- 10. On the "Groups" tab, select any groups you participate in or wish to join in the future.
- 11. If you are a youth, your registration will be submitted to your county extension office, where an agent will review your application. If you have to make any corrections, they will contact you by e-mail. Once complete and correct, the agent will approve your enrollment.
- 12. After entering all family members, please log out of Arkansas 4-H Online.

#### Tip: Do not hit your browser's "Back" button while within the 4-H Connect system!

#### **Register for Activities**

- 1. When approved, you may log in to your account by clicking "I have a profile" and providing your email address and password.
- 2. On the "Member List" page, scroll to the bottom of the page and select a member from the "Register a member for an event" drop down menu. Select the event you are registering for. Only events that a member is eligible for will be shown.
- 3. After you register, your county extension agent will review your registration and approve.

# Questions about Arkansas 4-H Online? Contact your club manager or county extension office for an Arkansas 4-H Online user manual.

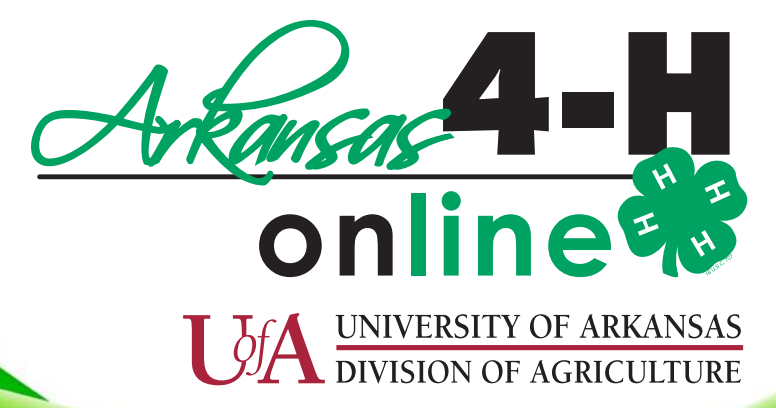